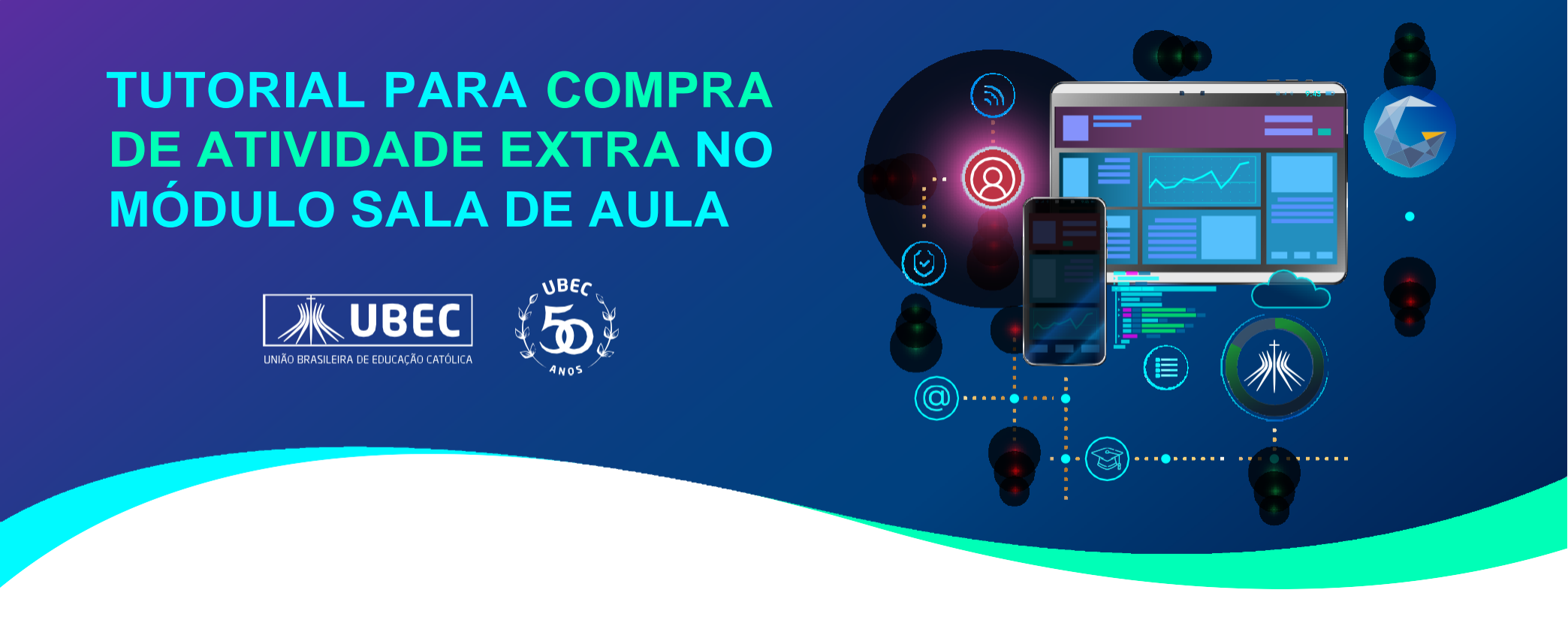

1. Ao realizar o login, você visualizará a tela inicial do sistema Gennera, onde deverá clicar sobre o módulo "Sala de Aula".

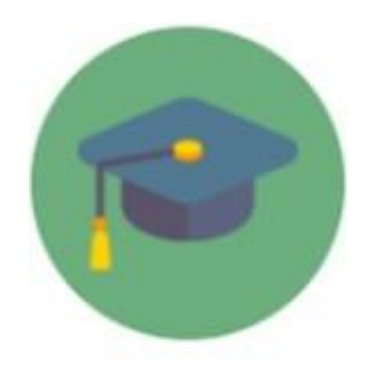

Sala de Aula

2. No canto superior esquerdo, no ícone indicado abaixo, é possível visualizar o menu de opções disponíveis neste módulo, conforme permissões anteriormente definidas por sua instituição.

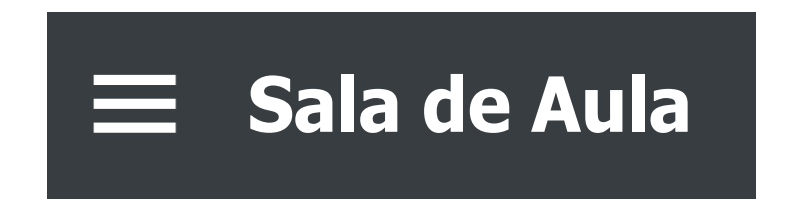

**3.** Para visualizar a opção de "Compra", clique em "**Financeiro**", conforme indicado na imagem a seguir.

Sala de Aula

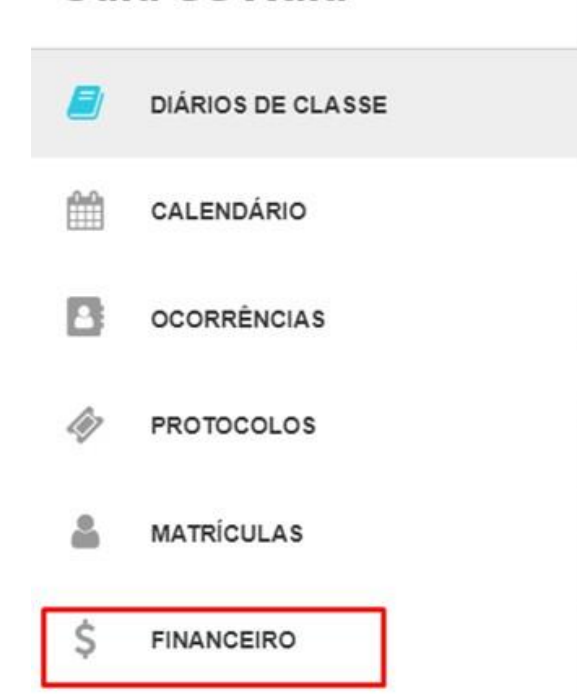

**4.** Em seguida, clique na opção "**+ Comprar**", conforme indicado na imagem a seguir.

| Sala de   | Aula                  |                                                                                               |                                                |           | Colécio Cantili | CPM<br>ta Padre de Man |           |           | CPM - Co  | légio Católica Padre de M | lan 😤 🌲 🌘 |
|-----------|-----------------------|-----------------------------------------------------------------------------------------------|------------------------------------------------|-----------|-----------------|------------------------|-----------|-----------|-----------|---------------------------|-----------|
|           |                       |                                                                                               |                                                |           | Finar           | nceiro                 |           |           |           |                           | + Comprar |
|           | _                     |                                                                                               |                                                |           |                 |                        |           |           |           |                           | = =       |
| 01/2022 🔵 | 02/2022 🔵             | 03/2022 🔵                                                                                     | 04/2022 🔵                                      | 05/2022 🔵 | 06/2022 🔵       | 07/2022 🔵              | 08/2022 🔵 | 09/2022 🔵 | 10/2022 🔵 | 11/2022 ●                 | 12/2022 🔵 |
| Fatura    | Data de<br>Vencimento | Detalhes                                                                                      |                                                |           |                 |                        |           |           | Status    | Valor                     |           |
| 07/2022   | 10/07/2022            | Contrato:<br>Calendàrio Acad<br>Curso: Ensino F<br>Módulo: 1º ANO<br>Turma: 0820220<br>Aluno: | dêmico: 2022 EFEN<br>Fundamental<br>)<br>00018 |           |                 |                        |           |           | Pago      | R\$0,00                   |           |

**5.** Ao clicar em "**+ Comprar**", será exibida a tela abaixo. Nela, você deverá realizar a seleção do item desejado, selecionando as informações do aluno e demais campos, conforme exemplo da imagem, e clicar em "**Comprar**".

| Comprar                                                                 |               |             |
|-------------------------------------------------------------------------|---------------|-------------|
| Matricula                                                               |               | ~           |
| Dia de Vencimento<br>Selecione o dia de ven v                           |               |             |
| D 2023 - Integral 4 a 10 anos                                           | Selecione (   | R\$4.200,00 |
| Dia de Vencimento<br>Selecione o dia de ven 👻                           |               |             |
| 2023 - MATERIAL DIDÁTICO - FUND. 4º ANO -<br>Bernoulli/Thomas Jefferson | Selecione ( 🗸 | R\$1.220,64 |
|                                                                         |               | R\$0,00     |
| Fechar                                                                  |               | Comprar     |

6. Após clicar em "Comprar", será possível identificar que a compra da atividade foi adicionada a sua parcela, de acordo com a competência, conforme imagem abaixo.

Você poderá, neste momento, indicar o meio de pagamento desejado ao clicar sobre a opção "**Pagar**".

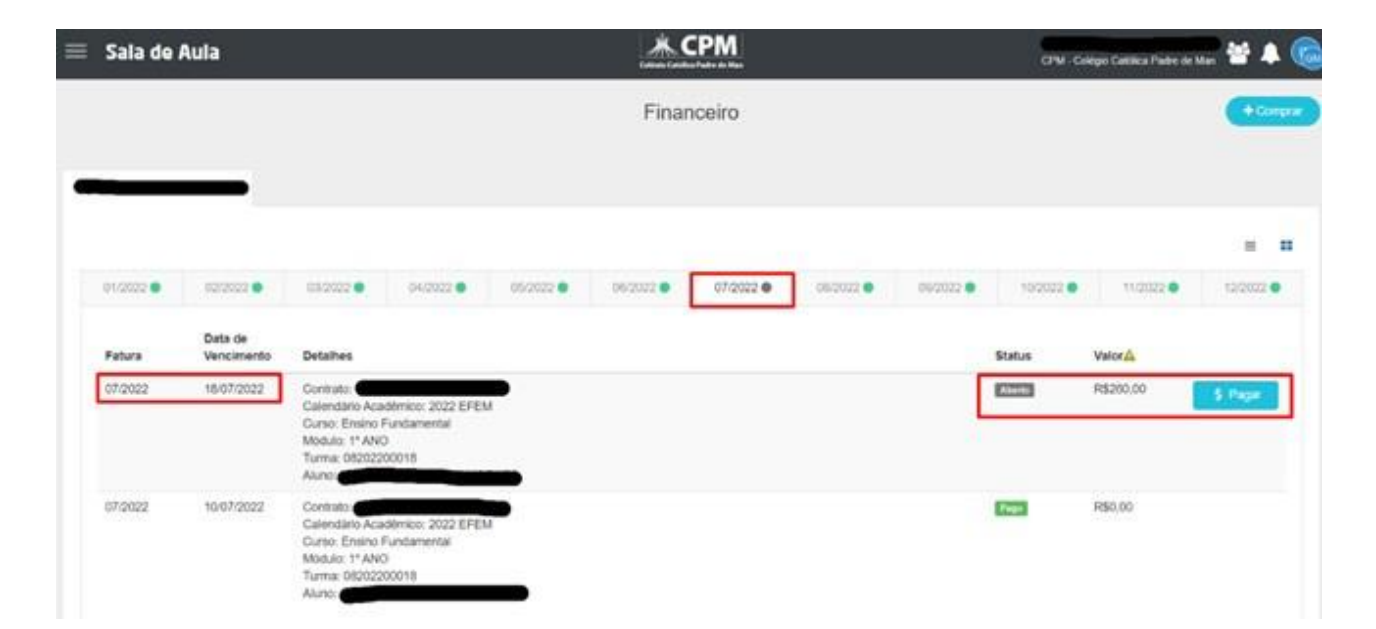

**7.** Após clicar em "**Pagar**", será possível indicar o meio de pagamento desejado, conforme imagem abaixo.

| Pagamento                     |            |
|-------------------------------|------------|
| atura                         |            |
| Competência                   | 07/2022    |
| Data de Vencimento            | 10/07/2022 |
| Status                        | Aberto     |
| Saldo Devedor                 | R\$260,00  |
| Total a Pagar                 | R\$260,00  |
| feio de Pagamento             |            |
| Selecione o meio de pagamento |            |
| Selecione o meio de pagamento |            |
| Boleto Bancário               |            |
| Cartão de Crédito             |            |
| Cancelar                      | Confirmar  |

E após realizado o pagamento, sua compra estará concluída.

Em caso de dúvidas, faça contato com a Secretaria Acadêmica de sua Instituição.